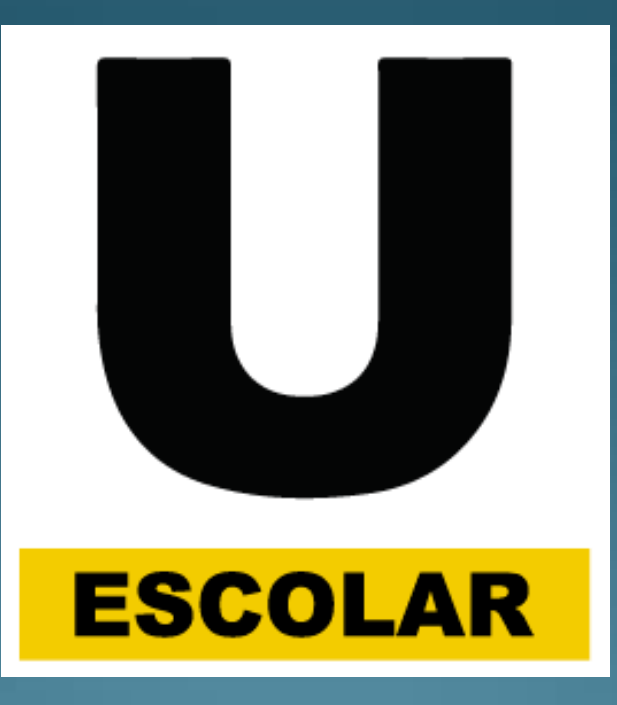

# Aplicativo

Aprenda a usar essa nova ferramenta disponibilizada pela Urbes – Trânsito e Transportes

1. Clique no botão '+' para iniciar;

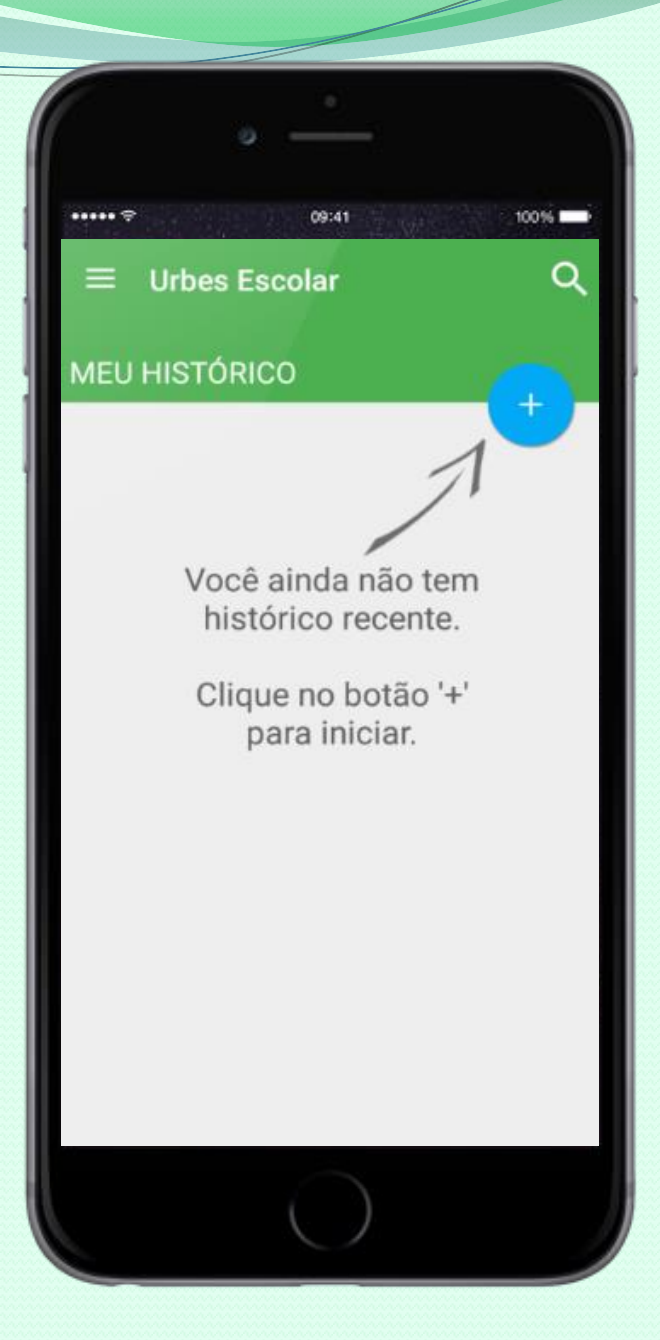

- 1. Clique no botão '+' para iniciar;
- 2. Escolha a Escola;

| ••••• \$ 09:4                                  | 1 100%   |  |
|------------------------------------------------|----------|--|
| ← Urbes Escola                                 | r        |  |
|                                                |          |  |
| Vai para a escola                              |          |  |
| ACHILLES DE ALMEI                              | DA 💿     |  |
| ADAIL ODIN ARRUDA                              | а О      |  |
| AGGEO PEREIRA DO                               | AMARAL O |  |
| AMELIA CESAR MAC<br>ARAUJO                     | CHADO DE |  |
| ANA CECILIA MARTI                              | NS O     |  |
| ANA ROSA JUDICE MOREIRA<br>ZANUSSI DE OLIVEIRA |          |  |
| ANTONIA LUCCHESI                               | 0        |  |
| ANTONIO FRATTI                                 | 0        |  |
| ANTERIOR                                       | PRÓXIMO  |  |
|                                                |          |  |

- 1. Clique no botão '+' para iniciar;
- 2. Escolha a Escola;
- 3. Escolha o bairro de sua residência;

| • _                  | _       |
|----------------------|---------|
| ••••• <del>(</del> ) | 1 100%  |
| ← Urbes Escolar      |         |
| Seu bairro           | ) é     |
| BARCELONA            | ۲       |
| CENTRAL PARQUE       | 0       |
| COLORAU              | 0       |
| JULIO DE MESQUITA    | 0       |
| PARADA DE ALTO       | 0       |
| PIAZZA DI ROMA       | 0       |
| SÃO MARCOS           | 0       |
| VILA ASSIS           | 0       |
| ANTERIOR             | PRÓXIMO |
|                      |         |

- Clique no botão '+' para iniciar;
- 2. Escolha a Escola;
- 3. Escolha o bairro de sua residência;
- 4. Confirme em 'Resumo', e clique em 'Buscar'

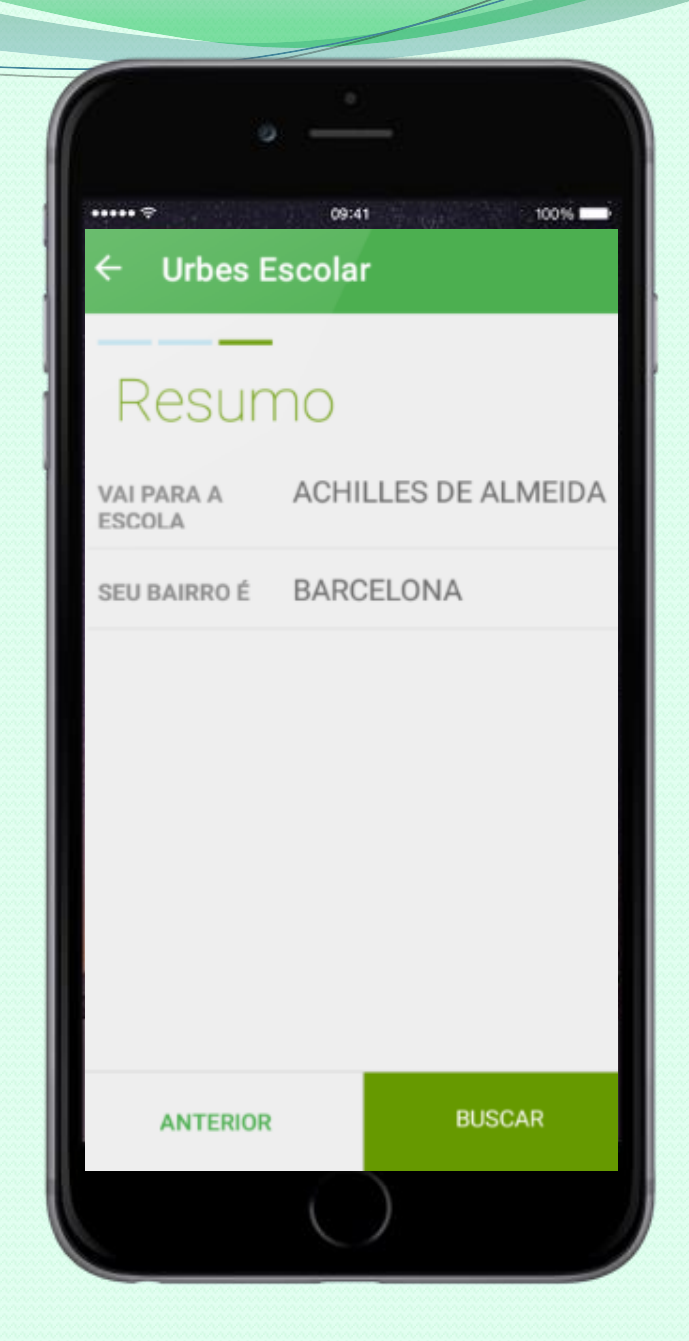

Você verá a lista de condutores e veículos que fazem sua rota.

Clique para ver, e ligar!

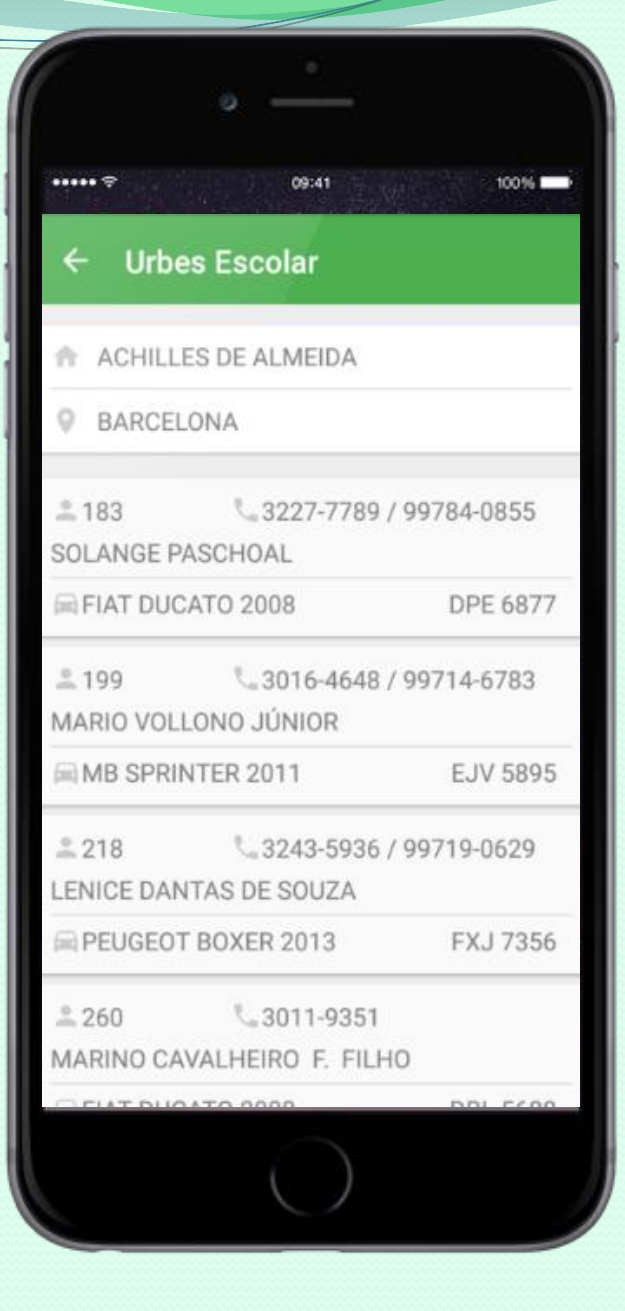

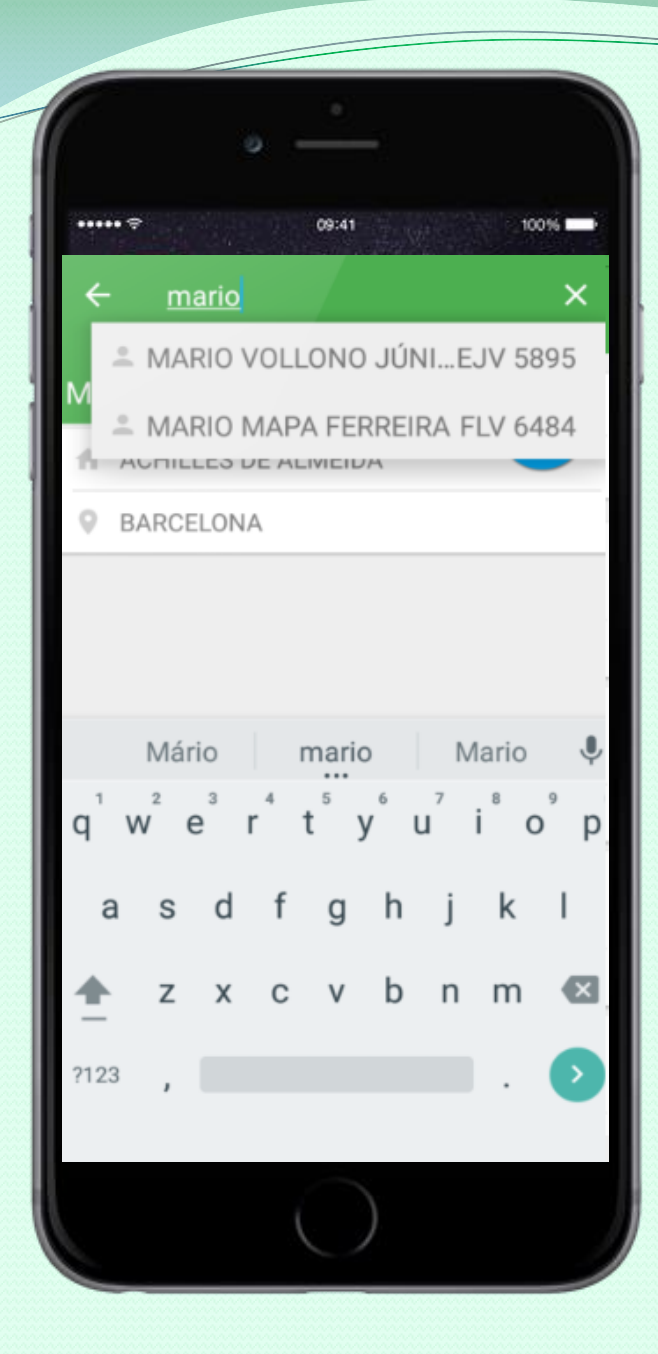

### Você ainda pode buscar...

#### 1. Pelo nome do condutor;

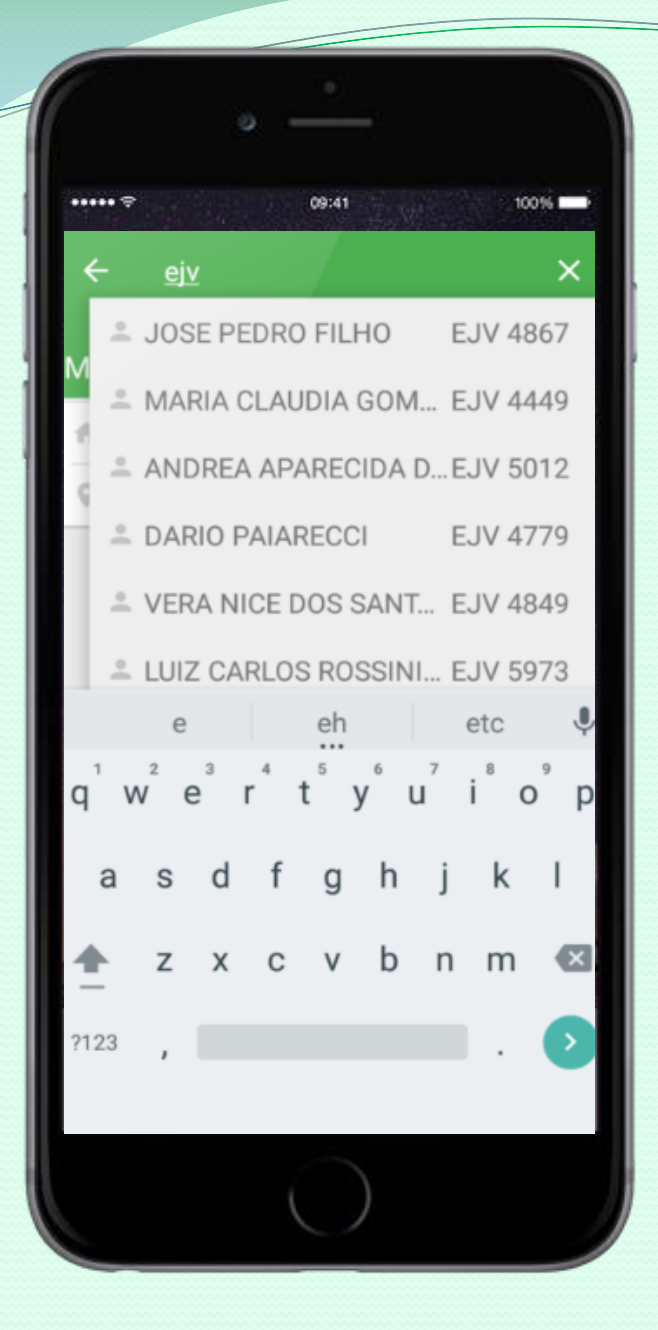

# Você ainda pode buscar...

- 1. Pelo nome do condutor;
- 2. Pela placa do veículo;

...Depois é só clicar no escolhido, e ligar!

Agora ficou mais fácil escolher o melhor transporte escolar!

Todos os cadastrados são autorizados a operar em em Sorocaba!

Para fazer o download, Clique aqui!

**Disponível para:** 

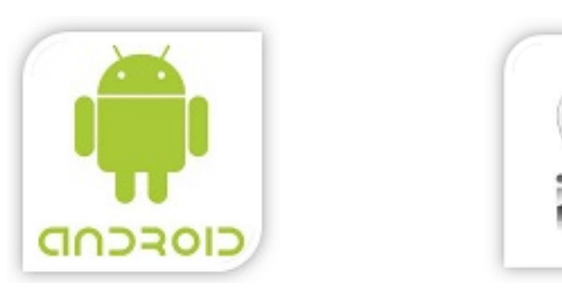

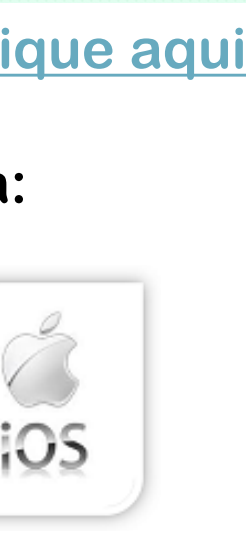

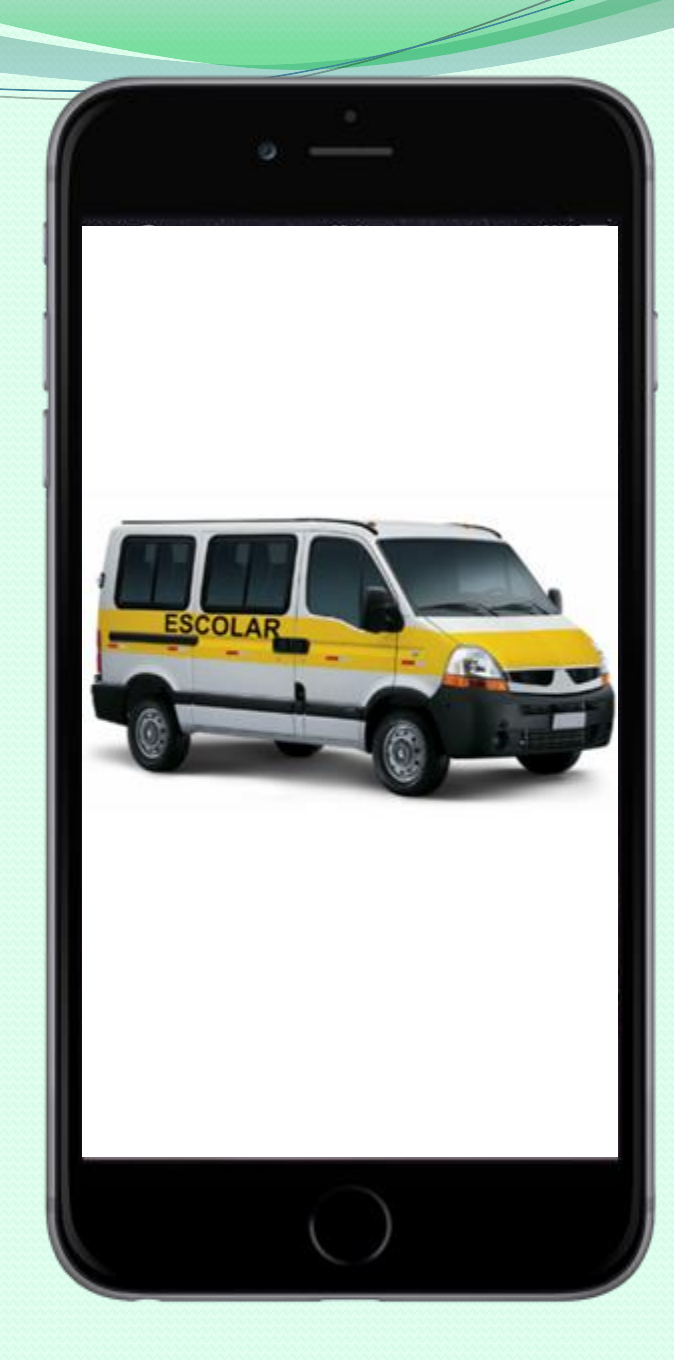

# Aplicativo Urbes Escolar

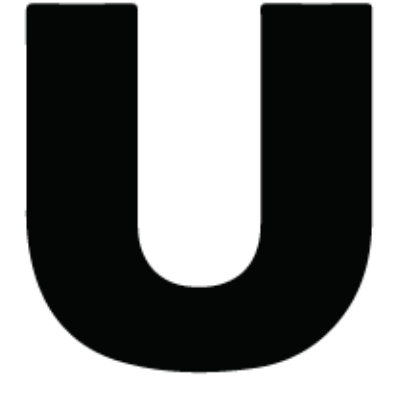

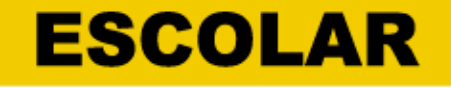

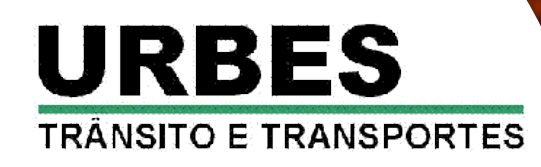

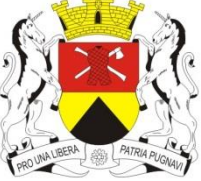

Prefeitura de SOROCABA